# HƯỚNG DẪN THAM DỰ VÀ BỎ PHIẾU ĐẠI HỘI ĐỒNG CỔ ĐÔNG THƯỜNG NIÊN NĂM 2025

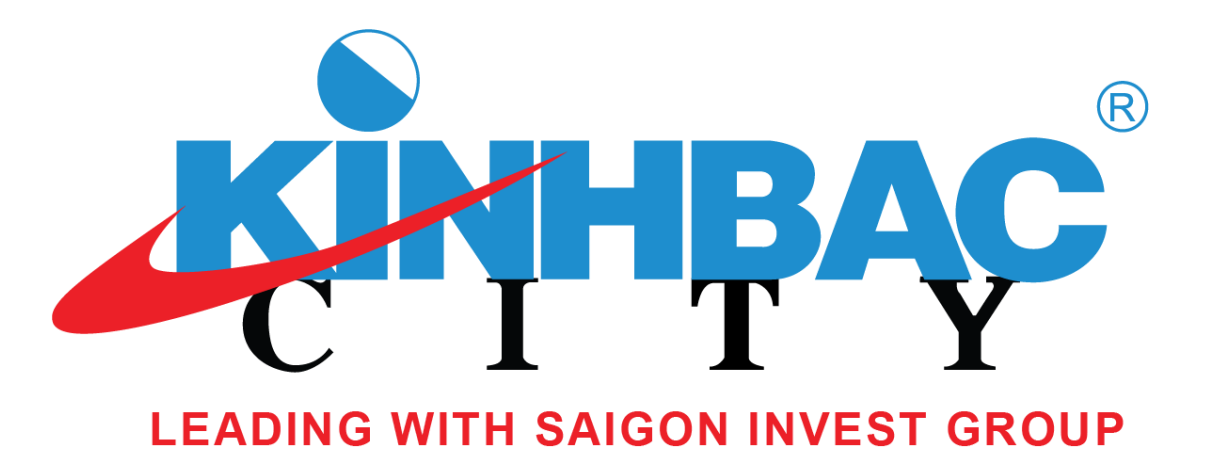

#### ĐĂNG NHẬP HỆ THỐNG

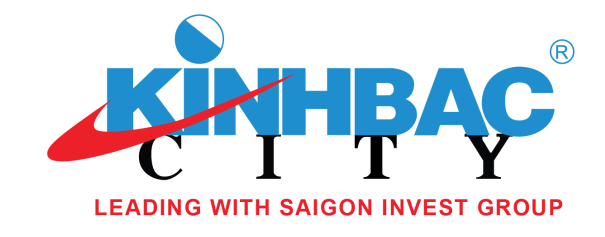

Quý cổ đông truy cập vào hệ thống EzGSM theo đường dẫn: <u>https://ezgsm.fpts.com.vn/Login/KBC250201</u>, sau đó nhập **Tên đăng nhập** và **Mật khẩu** đã được Tổng Công ty Phát triển Đô thị Kinh Bắc - CTCP cung cấp trong **Thông báo mời họp.** 

|                                                                                             |  | - 1 |
|---------------------------------------------------------------------------------------------|--|-----|
|                                                                                             |  | - 1 |
| ĐẠI HỘI ĐỔNG CỔ ĐÔNG THƯỜNG NIÊN NĂM 2025<br>TỔNG CÔNG TY PHÁT TRIỂN ĐÔ THỊ KINH BẮC - CTCP |  | - 1 |
| Tên đăng nhập                                                                               |  | - 1 |
| Nhập tên đăng nhập                                                                          |  |     |
| Mật khẩu                                                                                    |  |     |
| Nhập mật khẩu 🛛                                                                             |  |     |
| Quên mật khẩu                                                                               |  |     |
| Đăng nhập                                                                                   |  | - 8 |
| Trợ giúp Hướng dẫn sử dụng                                                                  |  | - 8 |
|                                                                                             |  |     |
| EzGSM by FPT Securities                                                                     |  |     |

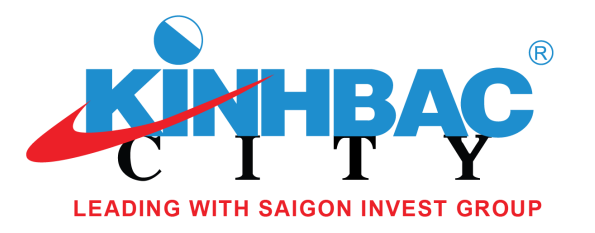

Màn hình Trang chủ hiển thị thông tin của phiên họp Đại hội đồng cổ đông thường niên năm 2025.

Quý cổ đông vui lòng lựa chọn các **Tab chức năng** để tham dự và bỏ phiếu Biểu quyết tại Đại hội.

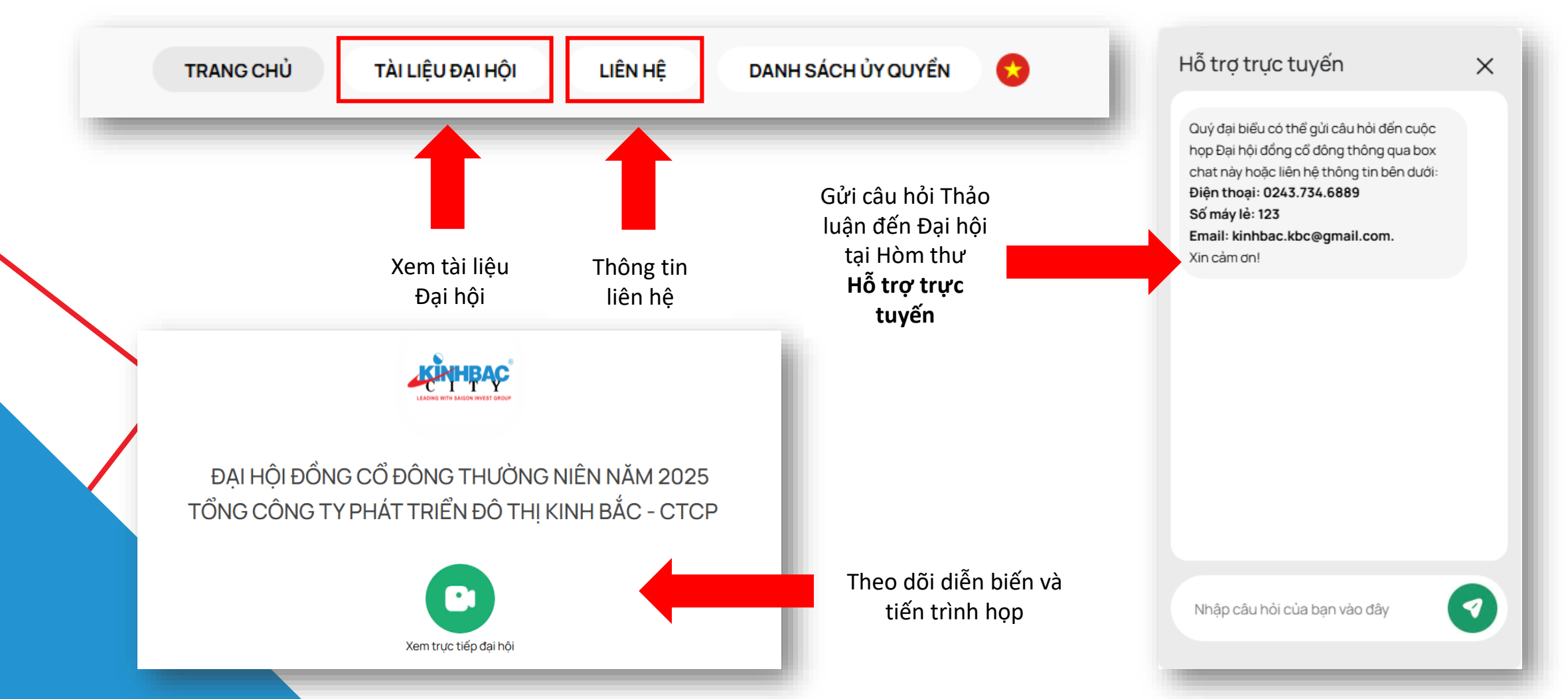

# GIAO DIỆN ĐIỆN THOẠI

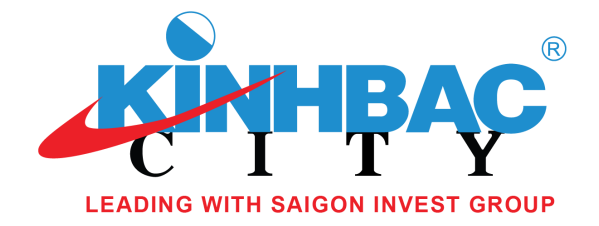

Đối với giao diện điện thoại, Quý cổ đông truy cập vào đường dẫn: <u>https://ezgsm.fpts.com.vn/Login/KBC250201</u> hoặc quét QR Code dưới đây để truy cập vào hệ thống EzGSM

Gửi câu hỏi Thảo luận đến Đại hội : E E S

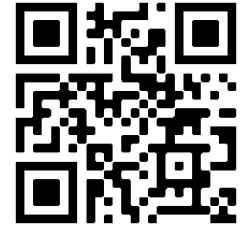

Tại màn hình **Trang chủ**, Quý cổ đông kích vào biểu tượng :: tại góc trên bên trái màn hình để lựa chọn các Tab chức năng tương tự như giao diện máy tính.

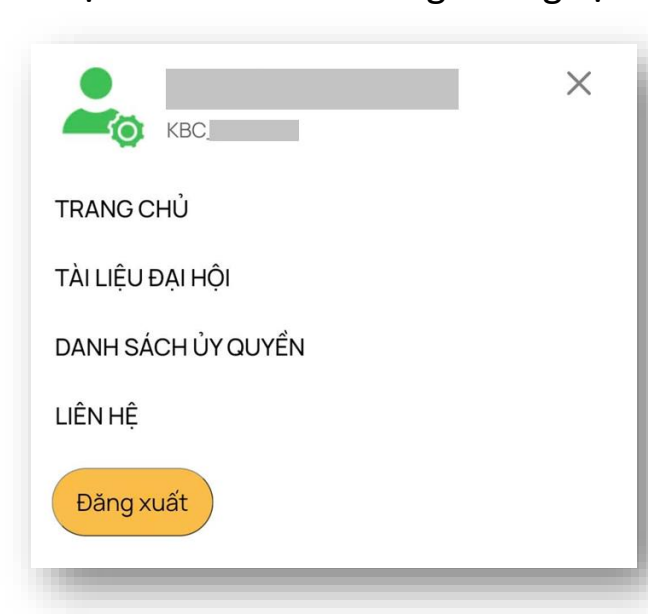

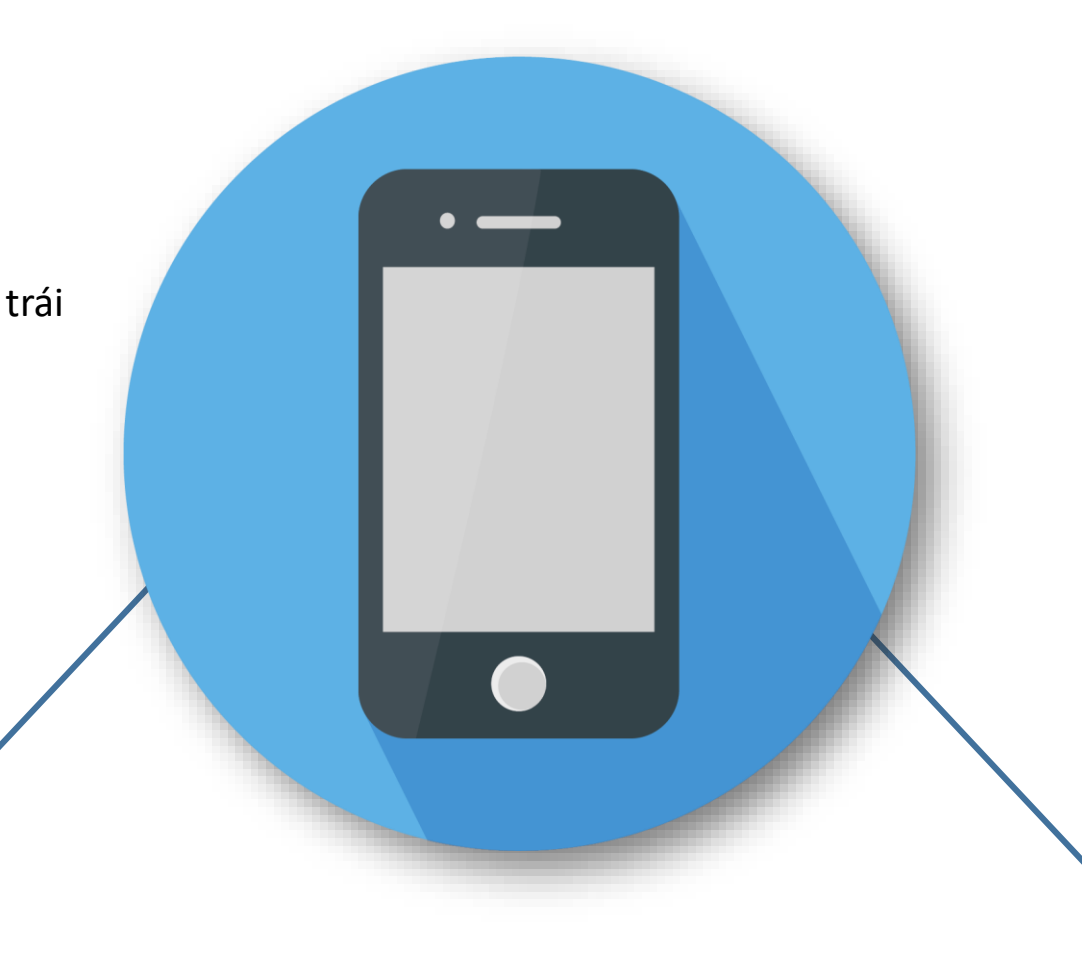

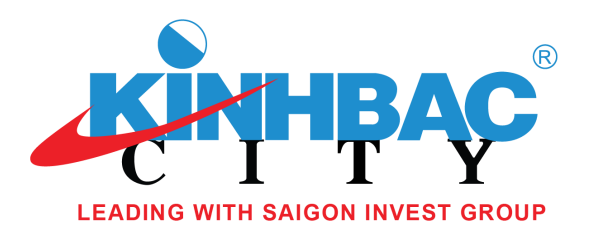

#### ΧΆ C NHẬN THAM DỰ HỌP

Hệ thống trực tuyến sẽ mở để ghi nhận Cổ đông đăng ký tham dự trước thời điểm khai mạc phiên họp tối thiểu 24 giờ. Kể từ thời điểm này, Quý cổ đông có thể xác nhận tham dự Đại hội trực tuyến bằng cách chọn Tab **Đăng ký tham dự** (tại góc trên phía bên trái màn hình) **hoặc** nhấn trực tiếp vào Tab Chức năng **Biểu quyết.** 

| ĐĂNG KÝ THAM DỰ $ ightarrow$ | ŮY QUYỂN → | BIÊU QUYẾT - BẦU CỬ → |  |
|------------------------------|------------|-----------------------|--|
|                              |            |                       |  |

Màn hình xác nhận tham dự hiện lên, Quý cổ đông vui lòng đọc và tích **Đồng ý với các điều khoản trên** và nhấn **Xác nhận** tham dự. Hệ thống sẽ thông báo Cổ đông đăng ký tham dự thành công.

#### XÁC NHẬN THAM DỰ ĐẠI HỘI ĐỒNG CỔ ĐÔNG

- Đại biểu xác nhận tham dự tại bước này được tính là tham dự Đại hội hợp lệ.
- Đại biểu không được hủy xác nhận tham dự đại hội hoặc ủy quyển cho tổ chức cá nhân khác tham dự Đại hội.
- 🕑 Đồng ý với các điều khoản trên

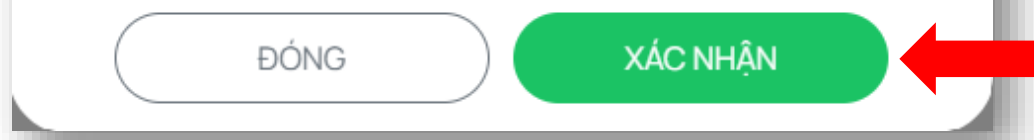

# BIỂU QUYẾT TẠI ĐẠI HỘI

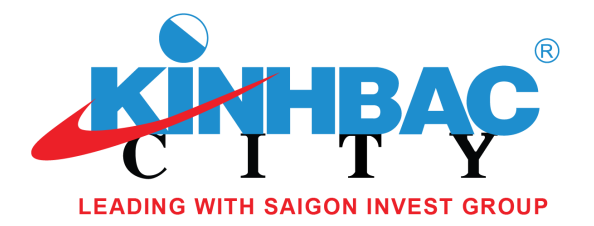

Quý cổ đông chọn Tab **Biểu quyết – Bầu cử.** 

**ỦY QUYỂN** 

Chương trình Đại hội được chia thành nhiều lần Biểu quyết. Cổ đông chọn lần Biểu quyết bằng cách nhấn biểu tượng 🕢 tương ứng với mỗi lần biểu quyết.

BIỂU QUYẾT - BẦU CỬ

Thời gian dự kiến còn lại SL phiếu BQ sở hữu SL phiếu BQ nhận ủy quyển SL phiếu BQ đã ủy quyền Tổng SL phiếu BQ đại diện 24 6 :0: :6): :0: :6): Naàv Giờ Phút Tham dự dự kiến đến: 13:00 l 28/06/2025 🔵 Đã bỏ phiếu 🛛 😑 Chưa bỏ phiếu 💿 Hết hiệu lực ⊥ Biểu quyết lần thứ 1 R  $(\sim)$ Biểu quyết lần thứ 2 R  $(\sim)$ Biểu quyết lần thứ 3 P  $(\sim)$ 

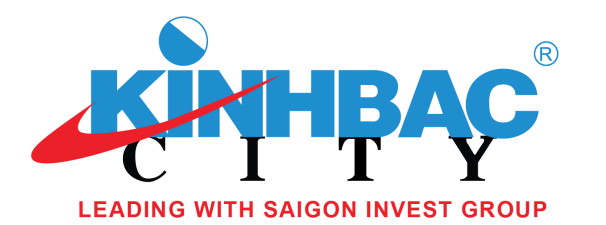

# BIỂU QUYẾT TẠI ĐẠI HỘI

Quý cổ đông chọn vào 1 trong 3 ô: "**Tán thành",** hoặc "**Không tán thành**", hoặc **"Không có ý kiến"** tương ứng với từng nội dung biểu quyết, hoặc có thể nhấn **Chọn nhanh** để chọn ý kiến giống nhau cho toàn bộ nội dung biểu quyết, sau đó nhấn nút **"Biểu quyết"** để gửi kết quả về hệ thống.

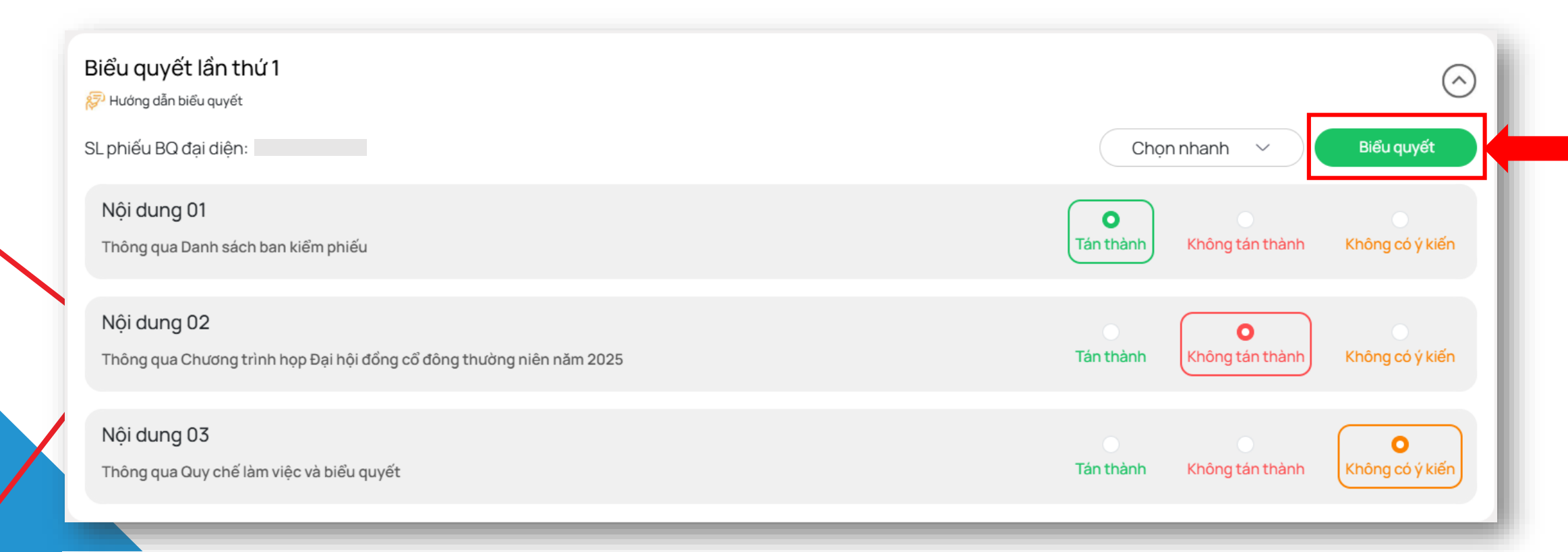

Lưu ý: Quý cổ đông vui lòng biểu quyết TẤT CẢ các nội dung của 01 lần biểu quyết trước khi gửi kết quả về hệ thống. Phiếu không hợp lệ không được hệ thống ghi nhận.

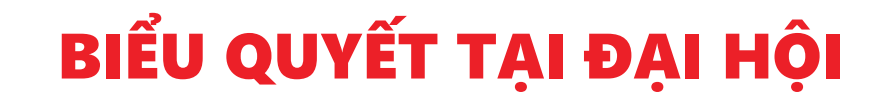

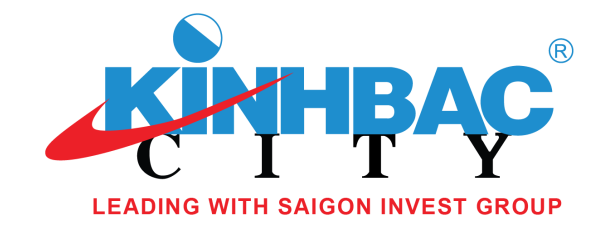

Quý cổ đông có thể thay đổi kết quả biểu quyết trước khi lần biểu quyết hết hiệu lực bằng cách nhấn vào **Thay đổi biểu quyết**. Cổ đông bỏ phiếu và nhấn nút **Biểu quyết** như cách đã thực hiện lần đầu. Trường hợp cổ đông thay đổi nhưng không nhấn nút **Biểu quyết**, phiếu biểu quyết thay đổi không được ghi nhận.

| Phường dân biểu quyệt<br>phiếu BQ đại diện:                                                | Chọn nhanh 🗸 Thay đổi biểu quyết          |
|--------------------------------------------------------------------------------------------|-------------------------------------------|
| Nội dung 01<br>Thông qua Danh sách ban kiểm phiếu                                          | Tán thành Không tán thành Không có ý kiến |
| <b>Nội dung 02</b><br>Thông qua Chương trình họp Đại hội đồng cổ đông thường niên năm 2025 | Tán thành Không tán thành Không có ý kiến |
| Nội dung 03<br>Thông qua Quy chế làm việc và biểu quyết                                    | Tán thành Không tán thành Không có ý kiến |

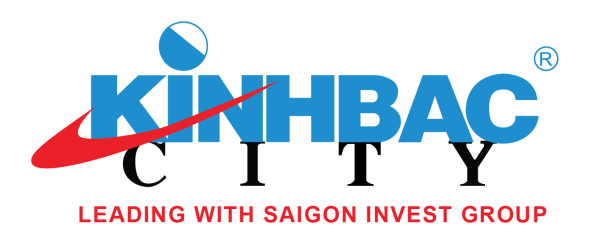

# XEM KẾT QUẢ BIỂU QUYẾT

Đối với những lần biểu quyết đã được Chủ tọa tuyên bố là hết hiệu lực biểu quyết tại Đại hội, Quý cổ đông có thể xem kết quả biểu quyết của từng Nội dung tại các lần biểu quyết đó bằng cách nhấn chọn icon Biểu đồ old phía bên góc phải của giao diện biểu quyết.

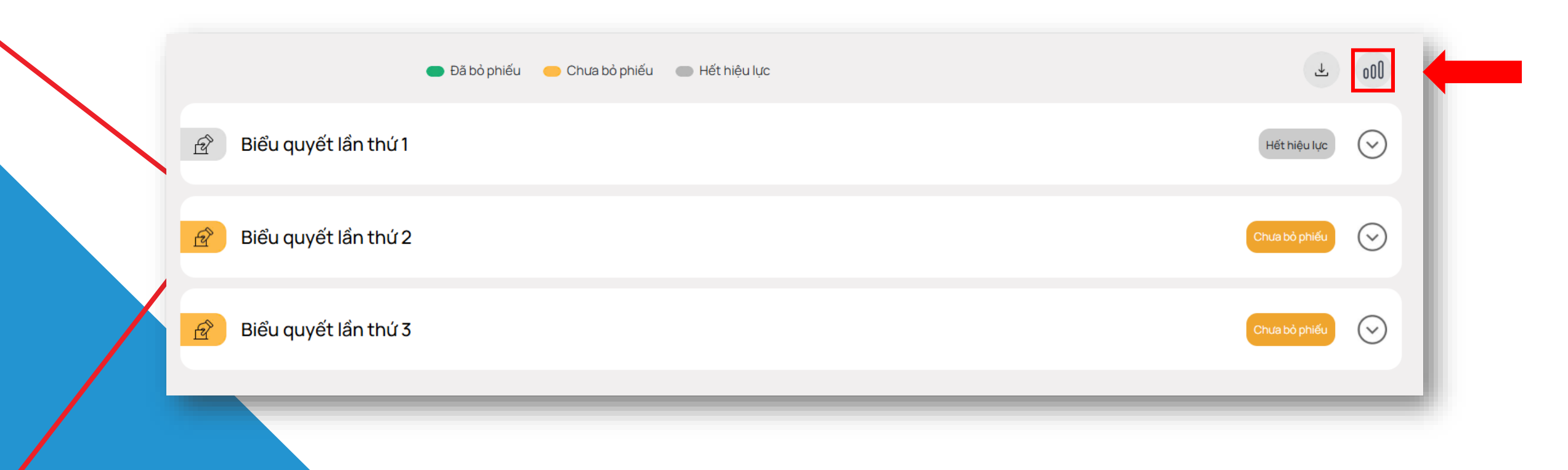

## BIỂU QUYẾT TRÊN GIAO DIỆN ĐIỆN THOẠI

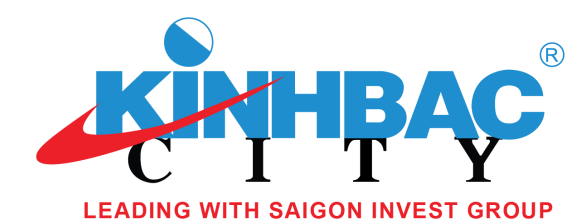

Đối với nội dung biểu quyết, Quý cổ Biểu quyết  $(\land)$ Chon nhanh 🗸 đông có thể cho ý kiến hàng loạt cho tất cả các nội dung của cùng 1 lần biểu Biểu quyết lần thứ 1 quyết tại mục này hoặc 🔊 Hướng dẫn biểu quyết SL phiếu BQ đai diên : Nôi dung 01 Cho ý kiến khác nhau cho từng nội Thông qua Danh sách ban kiểm phiếu dung biểu quyết tương tự như giao 0 Không tán thành Không có ý kiến Tán thành diện máy tính. Nôi dung 02 Xem kết quả Thông qua Chương trình họp Đại hội đồng cổ đông biểu quyết thường niên năm 2025 Không tán thành Không có ý kiến Tán thành .. e Nội dung 03 ⊥ .. Thông qua Quy chế làm việc và biểu quyết O

Tán thành

Không có ý kiến

Không tán thành

*Khuyến nghị:* Để có giao diện hiển thị tốt nhất, Quý cổ đông vui lòng xoay màn hình điện thoại theo chiều ngang.

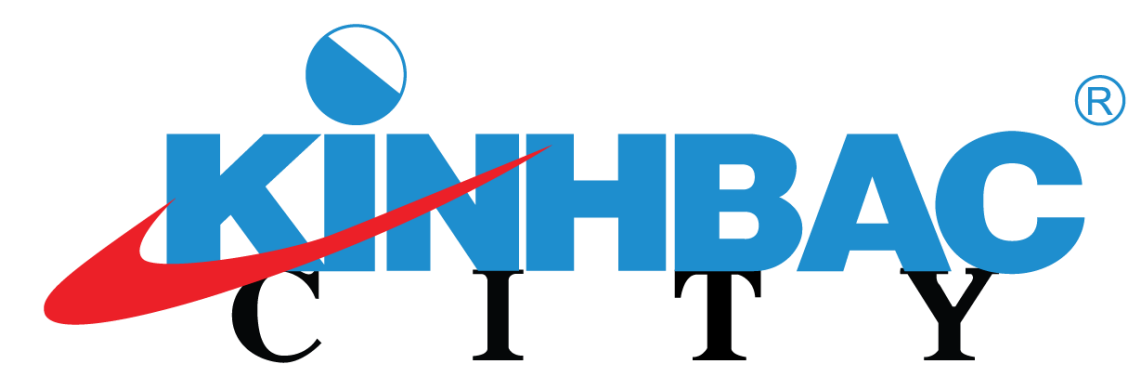

LEADING WITH SAIGON INVEST GROUP

# XIN CHÂN THÀNH CẢM ƠN!